## Obnova EET certifikátu

Vzhledem k 3leté platnosti vydaných pokladních certifikátů, si dovolujeme upozornit na jejich blížící se exspiraci. Pokud jste např. zřizovali EET certifikát v prvním čtvrtletí roku 2017, bude jeho platnost končit v prvním čtvrtletí roku 2020 apod. Systém EET nebude po vypršení platnosti certifikátu přijímat datové zprávy podepsané neplatným certifikátem. Doporučujeme tedy včas vyměnit končící certifikát za nový.

Je-li v LpW v globální konfiguraci v pravidelných činnostech nastavena činnost "Test platnosti EET certifikátů", objeví se 30 dní před vypršením platnosti EET certifikátu notifikace na Dashboardu a upozornění v notifikačním řádku:

| Číselníky 1107 (HVLP 1054 - orig. VZP, PZT 1028 - orig. VZP, IPLP 997 - orig. VZP) jsou ke stažení n Přístup ke službám VZP Point a VZP 828 po 1. lednu 2020 |                                                                                                 |                                 |            |                                                                                                    |                                                                                                    |                     |  |  |  |  |  |  |
|----------------------------------------------------------------------------------------------------|-------------------------------------------------------------------------------------------------|---------------------------------|------------|----------------------------------------------------------------------------------------------------|----------------------------------------------------------------------------------------------------|---------------------|--|--|--|--|--|--|
| Upozornění k platnosti EET certifikátů: stanici č. 1 vyprší za 30 dní, stanici č. 2 vyprší za 30 dní                                                         |                                                                                                 |                                 |            |                                                                                                    | Počet zpráv: 2                                                                                                    |                     |  |  |  |  |  |  |
| Dashboard X                                                                                                    |                                                                                                 |                                 |            |                                                                                                    |                                                                                                    |                     |  |  |  |  |  |  |
| INFORMACE                                                                                                    |                                                                                                 |                                 |            |                                                                                                    | NOTIFIKACE (2)                                                                                                    |                     |  |  |  |  |  |  |
|                                                                                                    | <b>18.12.</b> středa                                                                            | <sup>svátelic</sup><br>Miloslav |            | A                                                                                                    | DNES V 7:00<br>Upozornění k platnosti EET certifikátů: stanici č. 1<br>vyprší za 30 dní, stanici č. 2 vyprší za 30 dní | <u>Přečteno</u>     |  |  |  |  |  |  |
| Číslo stanice:<br>3 (3)<br>Hlavní sklad:<br>Hlavní sklad:                                                                                                    | ad                                                                                              | Verze LpW:<br>2019.3.1.40       |            | NOVIN                                                                                                    | VČERA V 22:00<br>Byla nalezena nepřečtená hlášení závad. Počet<br>nepřečtených hlášení během posledních 30 dní: 14     | <u>Přečteno</u>     |  |  |  |  |  |  |
| - (                                                                                                    |                                                                                                 |                                 |            |                                                                                                    |                                                                                                    |                     |  |  |  |  |  |  |
|                                                                                                    | <ul> <li>včera v 19:24</li> <li>Stáří 15 hodin a 4 minuty.</li> <li>velikost 2,32 GB</li> </ul> |                                 |            | MINULT PATEK V 15:52   DOVINKY<br>Magazín Lekis – zima 2019<br>Hlavním tématem zimního čísla magazínu Lekis je problematika legislativních změn platných<br>od 1. ledna 2020. Magazín Lekis – zima 2019 (ke stažení). Pokud se chcete zapojit do soutěže<br>o ceny, |                                                                                                    |                     |  |  |  |  |  |  |
| ČÍSELNÍKY                                                                                                    | ,                                                                                               |                                 |            | 03.12.201<br>Změny čís                                                                                                    | 9 09:49   novinky                                                                                                    |                     |  |  |  |  |  |  |
| VZP                                                                                                    | 1107 01.12.2019                                                                                 |                                 | 01.12.2019 | Zejmény cseninku P21 k 1.12.2019<br>Zejména v souvislosti s novelou zákona č. 48/1997 Sb., o veřejném zdravotním pojištění d<br>k úpravě datového rozhraní Seznamu cen a úhrad zdravotnických prostředků hrazených n<br>poukaz. Nové datové                         |                                                                                                    |                     |  |  |  |  |  |  |
| SÚKL                                                                                                    | verze                                                                                           | verze 191201 01.12.2019         |            |                                                                                                    |                                                                                                    |                     |  |  |  |  |  |  |
| KLK                                                                                                    | 01.12.2019                                                                                      |                                 |            | 26.11.201                                                                                                    | 9 15:42   novinky                                                                                                    |                     |  |  |  |  |  |  |
| PDK                                                                                                    |                                                                                                 |                                 | 13.12.2019 | VZP upřes<br>a VZP B2B                                                                                                    | VZP upřesnila informace o využití kvalifikovaných certifikátů pro přístup<br>a VZP B2B                                 |                     |  |  |  |  |  |  |
|                                                                                                    |                                                                                                 |                                 |            | Všeobecna                                                                                                    | á zdravotní pojišťovna (VZP) na svých webových stránkách up                                                            | řesnila informace o |  |  |  |  |  |  |

Platnost certifikátu v LpW je možné dále zjistit v menu ČÍSELNÍKY/SYSTÉMOVÉ ČÍSELNÍKY/CERTIFIKÁTY, kde najdete stávající certifikát EET (jedná se o certifikát, u kterého máte zaškrtnutou volbu: EET).

| Dashboard 🗙 Správa certifikátů 🗙 |             |            |             |       |         |          |         |       |       |     |          |         |          |          |         |        |         |     |
|----------------------------------|-------------|------------|-------------|-------|---------|----------|---------|-------|-------|-----|----------|---------|----------|----------|---------|--------|---------|-----|
| 🗌 Pouze platné 🛛 👔               |             |            |             |       |         |          |         |       |       |     |          |         |          |          |         |        |         |     |
|                                  | Popis       | Platný od  | Platný do / | Otisk | Stanice | Uživatel | Hlášení | DIS13 | LEK13 | Och | ERp - st | ERp - u | B2B - lé | B2B - už | B2B - s | EET    | PZP - u | #ID |
| Γ                                |             |            |             |       |         |          |         |       |       |     |          |         |          |          |         |        |         |     |
| Г                                | EET - st. 1 | 20.02.2017 | 20.02.2020  |       | 1       |          |         |       |       |     |          |         |          |          |         |        |         | 1   |
| F                                | EET - st. 2 | 20.02.2017 | 20.02.2020  |       | 2       |          |         |       |       |     |          |         |          |          |         | $\sim$ |         | 5   |

## Obnova certifikátu

Nový certifikát vygenerujete ve webové aplikaci Elektronická evidence tržeb na Daňovém portále (<u>https://www.daneelektronicky.cz/</u>).

Návod na vygenerování nového certifikátu naleznete zde: <u>http://epodpora.mfcr.cz/cs/seznam-okruhu/eet--</u>certifikaty/navod-jak-vygenerovat-certifikat-4418.

Nově vygenerovaný certifikát následně nahrajete do LpW.

## Nahrání certifikátu do LpW

V menu ČÍSELNÍKY/SYSTÉMOVÉ ČÍSELNÍKY/CERTIFIKÁTY nahradíte stávající EET certifikát za nový.

| Certifikát          | ×                                                                                                    |                                                                                                    |  |  |  |  |  |
|---------------------|----------------------------------------------------------------------------------------------------|----------------------------------------------------------------------------------------------------|--|--|--|--|--|
| 🗄 📀 Uložit 🤤 Storno | 8                                                                                                    |                                                                                                    |  |  |  |  |  |
| Popis               | EET - st. 1                                                                                                    |                                                                                                    |  |  |  |  |  |
| Certifikát          | Certifikát v databázi Certifikát v úložišti Windows<br>Platný do 20.02.2020<br>Nahrát Smazat Zobrazit                                                                   | Certifikát bývá v lékárnách přiřazen<br>pro jednotlivá výdejní místa (viz. obrázek<br>výše). Je tedy potřeba vyměnit jej všude,<br>kde je přiřazený. |  |  |  |  |  |
| Uživatel            | <všichni uživatelé=""></všichni>                                                                                                    |                                                                                                    |  |  |  |  |  |
| Stanice             | 1-1 🗸                                                                                                    |                                                                                                    |  |  |  |  |  |
| Účel použití        | EET VZP B2B - lékárna sync. (kontrola ČP, IČZ) VZP B2B - uživatel async. (B2B KDAVKA, FDAVKA, VZPPoint) VZP B2B - služba async. (certifikát od VZP) PZP - uživatel SÚKL | Kliknete na volbu <i>"Nahrát"</i> a vyberete<br>obnovený certifikát, který potvrdíte heslem<br>Po nahrání vidíte jeho novou platnost                 |  |  |  |  |  |
|                     | Hlášení závad       ERecepty - stanice (SÚKL cetifikát)         DIS13       ERecepty - uživatel (podpisový)         LEK13       Ochranné prvky                          |                                                                                                    |  |  |  |  |  |